# **brother**

## Guia para o Google Cloud Print

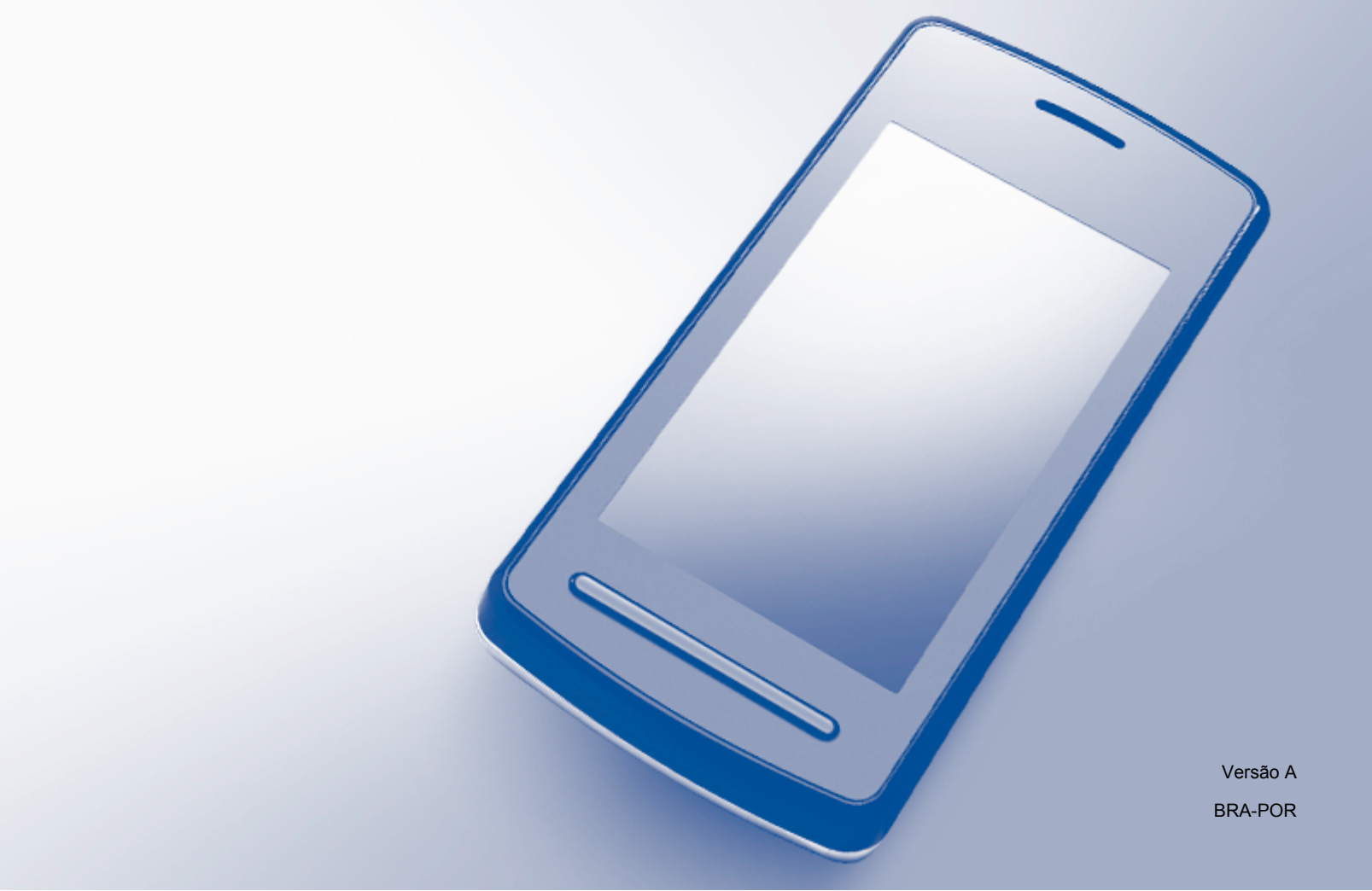

## Definições das observações

Utilizamos o estilo de observação a seguir ao longo deste manual do usuário:

OBSERVAÇÃO

OBSERVAÇÃO ensina como agir em determinada situação ou fornece dicas sobre como a operação funciona com outros recursos.

## Marcas comerciais

O logotipo Brother é uma marca comercial da Brother Industries, Ltd.

Brother é uma marca comercial da Brother Industries, Ltd.

Google, Google Drive, Google Cloud Print, Google Chrome, Chrome OS, Android e Gmail são marcas comerciais da Google Inc. O uso destas marcas comerciais está sujeito às permissões do Google.

Cada empresa cujo título de software é mencionado neste manual possui um contrato de licença de software específico aos programas de sua propriedade.

Todos os nomes comerciais e de produtos de empresas que apareçam nos produtos Brother, documentos relacionados e outros materiais são marcas comerciais ou marcas registradas dessas respectivas empresas.

## Comentários sobre o licenciamento de código-fonte aberto

Os equipamentos Brother utilizam software de código-fonte aberto para o Google Cloud Print.

Para ver os comentários sobre o licenciamento de código fonte aberto, vá para a página inicial do seu modelo no Brother Solutions Center (<u>http://solutions.brother.com/</u>), clique em **Manuais** e selecione o seu idioma.

©2013 Brother Industries, Ltd. Todos os direitos reservados.

## Índice

| 1 | Introdução                                                                                                    | 1      |
|---|----------------------------------------------------------------------------------------------------|--------|
|   | Resumo                                                                                                    |        |
|   | Requisitos de hardware                                                                                                    | 1      |
|   | Sistemas operacionais e aplicativos compatíveis                                                                                                    | 1      |
|   | Configurações de rede                                                                                                    | 1      |
|   | Configurar o Google Cloud Print                                                                                                    | 2      |
|   | Visão geral do passo a passo                                                                                                    | 2      |
|   | Como criar uma conta no Google                                                                                                    | 2      |
|   | Como registrar seu aparelho com o Google Cloud Print                                                                                                    | 3      |
| 2 | Impressão                                                                                                    | 6      |
|   |                                                                                                    |        |
|   | Imprimir usando o Google Cloud Print                                                                                                    | 6      |
|   | Imprimir usando o Google Cloud Print<br>Como imprimir a partir do navegador Google Chrome™ ou do Chrome OS™                                                                                                    | 6<br>6 |
|   | Imprimir usando o Google Cloud Print<br>Como imprimir a partir do navegador Google Chrome™ ou do Chrome OS™<br>Como imprimir a partir do Google Drive™ para dispositivos móveis                                                                                                    |        |
|   | Imprimir usando o Google Cloud Print<br>Como imprimir a partir do navegador Google Chrome™ ou do Chrome OS™<br>Como imprimir a partir do Google Drive™ para dispositivos móveis<br>Como imprimir do serviço de webmail Gmail™ para dispositivos móveis                                  | 6<br>  |
| A | Imprimir usando o Google Cloud Print<br>Como imprimir a partir do navegador Google Chrome™ ou do Chrome OS™<br>Como imprimir a partir do Google Drive™ para dispositivos móveis<br>Como imprimir do serviço de webmail Gmail™ para dispositivos móveis<br><b>Resolução de problemas</b> |        |

Introdução

## Resumo

O Google Cloud Print™ é um serviço oferecido pelo Google que permite que você imprima em uma impressora registrada em sua conta no Google usando um dispositivo compatível com rede, como um telefone móvel ou um computador, sem instalar o driver da impressora no dispositivo.

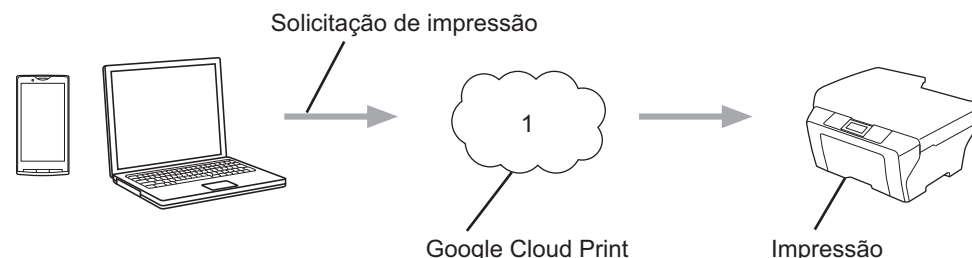

Google Cloud Print

1 Internet

## Requisitos de hardware

#### Sistemas operacionais e aplicativos compatíveis

O Google Cloud Print é compatível com os sistemas operacionais e com os aplicativos a seguir (a partir de julho de 2012):

#### Sistemas operacionais

- Chrome OS<sup>™</sup>
- Android<sup>™</sup> 2.1 ou superior
- iOS 3.0 ou superior

#### Aplicativos que podem ser usados para impressão

- Aplicativos para o Chrome OS<sup>™</sup>
- Navegador Google Chrome<sup>™</sup>
- Google Drive<sup>™</sup> para dispositivos móveis
- Serviço de webmail Gmail<sup>™</sup> para dispositivos móveis

Visite o site do Google (http://www.google.com/cloudprint/learn/apps.html) para obter mais informações sobre sistemas operacionais e aplicativos compatíveis.

#### Configurações de rede

Para utilizar o Google Cloud Print, o seu aparelho Brother deve estar conectado a uma rede que possua acesso à Internet, seja através de uma conexão cabeada ou sem fio. Consulte o Guia de Configuração Rápida do seu aparelho Brother para conectar e configurar o aparelho corretamente.

## **Configurar o Google Cloud Print**

#### Visão geral do passo a passo

Ajuste as configurações usando o procedimento a seguir:

#### Passo 1: Criar uma conta no Google (consulte a página 2).

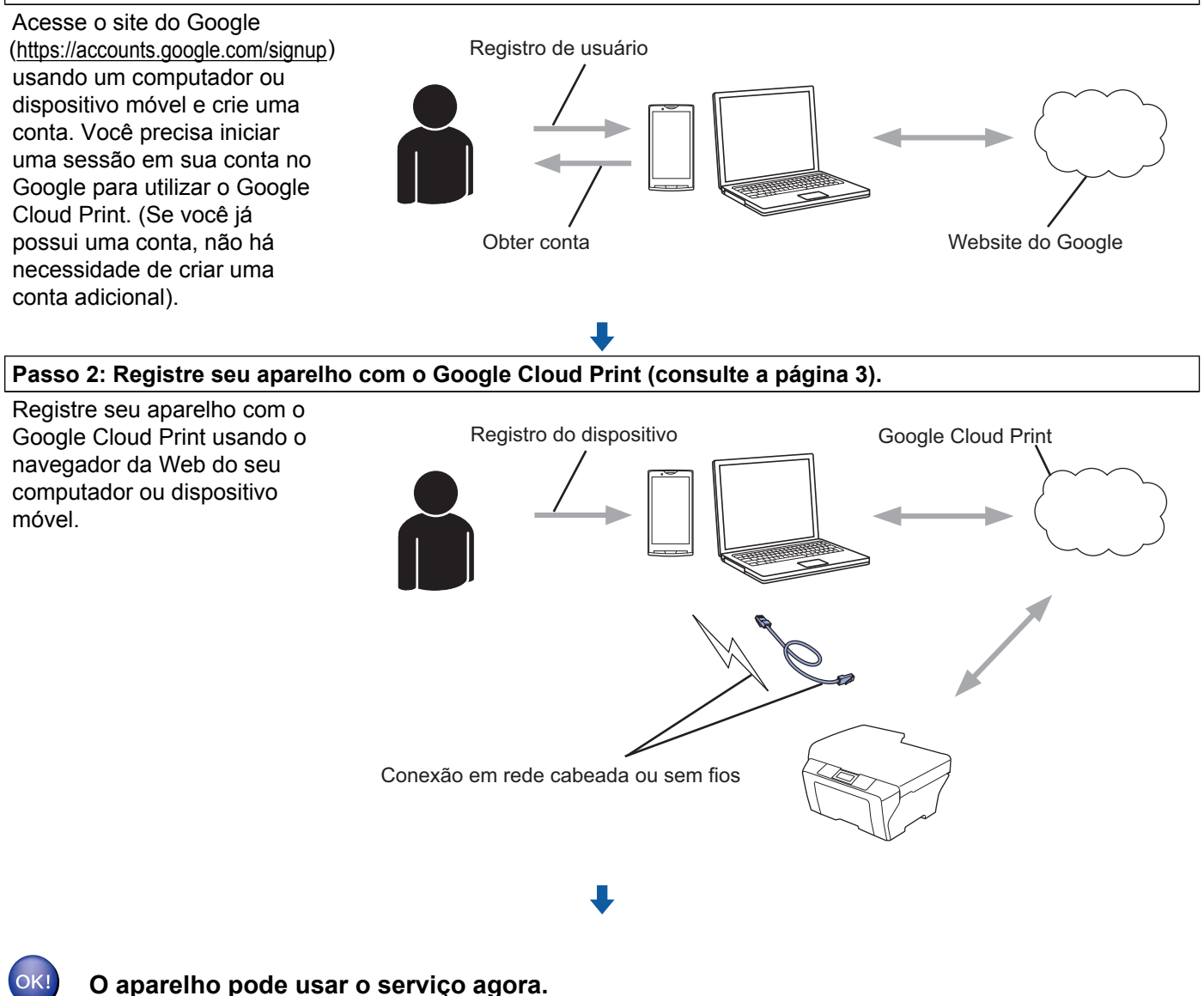

#### Como criar uma conta no Google

Para utilizar o Google Cloud Print você deve ter uma conta no Google e iniciar uma sessão em sua conta. Se você não possuir uma conta, use um computador ou dispositivo móvel para acessar o site do Google (<u>https://accounts.google.com/signup</u>) e criar uma conta.

Caso você já possua uma conta no Google, não há necessidade de criar uma conta adicional. Continue com o procedimento seguinte, *Como registrar seu aparelho com o Google Cloud Print*.

#### Como registrar seu aparelho com o Google Cloud Print

Você deve registrar seu aparelho com o Google Cloud Print usando o Gerenciamento via Web (navegador da web). Um navegador da Web padrão pode ser utilizado para gerenciar seu aparelho usando HTTP (Hypertext Transfer Protocol – Protocolo de Transferência de Hipertexto).

#### OBSERVAÇÃO

- As telas nesta seção são exemplos de um aparelho a jato de tinta.
- Não há limite no número de impressoras que você pode registrar no Google Cloud Print.
- Antes de começar a registrar seu aparelho, confirme que a data e a hora corretas estão ajustadas no painel de controle do aparelho. Consulte o Guia de Configuração Rápida fornecido com o seu aparelho para obter instruções sobre como configurar a data e hora corretas.
- 2 Confirme que o aparelho esteja conectado à mesma rede que o computador ou dispositivo móvel.
- 3 Abra o navegador da Web em seu computador ou dispositivo móvel.

Dependendo do seu aparelho, uma das telas a seguir será exibida:

- Digite "http://endereço IP do equipamento/" na barra de endereços do seu navegador (onde "endereço IP do equipamento" é o endereço IP do seu aparelho).
  - Por exemplo:

http://192.168.1.2/

#### OBSERVAÇÃO

- Você pode ver o endereço IP do seu aparelho no menu Rede do painel de controle do aparelho. Para obter mais informações, consulte o Manual do Usuário de Software e de Rede do seu equipamento Brother (ou o Manual do Usuário de Rede, dependendo do seu modelo).
- Caso tenha definido a senha para login no Gerenciamento via Web, digite a senha na caixa Login e depois clique em 
   →.

|                                                                              | Please configure the password >>               | (A)                             | brother          |
|------------------------------------------------------------------------------|------------------------------------------------|---------------------------------|------------------|
| General Address Book Fax                                                     | Print Scan Administrator Network               |                                 | Solutions Center |
| Status     Auto Refresh Interval     Mainterval                              | Status                                         |                                 |                  |
| Find Derice<br>Context & Location<br>Sleep Time<br>Sound Volume<br>Date&Time | Device Status<br>Automatic Romesh<br>Ink Level | Ready<br>G Off C On<br>M C Y EK |                  |
|                                                                              | Web Language                                   | Auto 💌                          |                  |
|                                                                              | Device Location                                | Contact:                        |                  |

| rother MFC- XXXX |                        |  |  |
|------------------|------------------------|--|--|
| Status           | <u>&gt;&gt;</u>        |  |  |
| Firmw            | are Update>>           |  |  |
| AirPri           | <u>t&gt;&gt;</u>       |  |  |
| Googl            | Cloud Print>>          |  |  |
| Broth            | r Online Connections>> |  |  |
| Proxy            | >                      |  |  |
| IPv6 (           | Vired)>>               |  |  |

Execute uma das alternativas:

Se a tela (A) for exibida

| 1    |                              | Please coaligure the password >>  |                    |                      | brother          |
|------|------------------------------|-----------------------------------|--------------------|----------------------|------------------|
|      | General Address Book Fax Pri | it Scan Administri x Network      |                    |                      | Solutions Center |
|      |                              |                                   | Vireless   Securit | У                    |                  |
|      | Network Status               | Protocol                          |                    |                      | 0                |
| 2 —( | Protocol                     | Web Based Management (Web Server) |                    | HTTP Server Settings |                  |
|      | Dence                        | SNMP                              | Advanced Setting   |                      |                  |
|      |                              | Remote Setup                      |                    |                      |                  |
|      |                              | I LPD (PC Fax Send)               | Advanced Setting   |                      |                  |
|      |                              | Raw Port                          |                    |                      |                  |
|      |                              | IN IND                            |                    | HTTP Server Settings |                  |
|      |                              | Web Services                      | Advanced Setting   | HTTP Server Settings |                  |
| 3 —  |                              | Google Cloud Print                | Advanced Setting   |                      |                  |
|      |                              | Brother Online Connections        | Advanced Setting   |                      |                  |
|      |                              | Proxy                             | Advanced Setting   |                      |                  |

- 1 Clique em Network (Rede).
- 2 Clique em Protocol (Protocolo).
- 3 Certifique-se de que **Google Cloud Print** esteja marcado e depois clique em **Advanced Setting** (Definições avançadas). Vá para o passo **6**.
- Se for exibida a tela (B), clique em Google Cloud Print e depois vá para o passo 6.

| Brother MFC-XXXX |                              |   |  |
|------------------|------------------------------|---|--|
|                  |                              |   |  |
|                  | <u>Status&gt;&gt;</u>        |   |  |
|                  | Firmware Update>>            |   |  |
| (                | <u>AirPrint&gt;&gt;</u>      |   |  |
|                  | Google Cloud Print>>         | ) |  |
|                  | Brother Online Connections>> |   |  |
|                  | Proxy>>                      |   |  |
|                  | IPv6 (Wired)>>               |   |  |
|                  |                              |   |  |

6) Certifique-se de que **Status** esteja ajustado como **Enabled** (Habilitado). Clique em **Register** (Registrar).

| tatus              | Enabled                                             |
|--------------------|-----------------------------------------------------|
| egistration Status | Unregistered                                        |
| evice Name         | Brother MFC-XXX                                     |
|                    | Please read and agree to the following Terms of Use |
|                    | before clicking "Register".                         |
|                    | Terms of Use>>                                      |
|                    |                                                     |

- **7** Clique em **Google**.
- 8 A tela de início de sessão no Google Cloud Print será exibida. Inicie uma sessão em sua conta do Google e siga as instruções na tela para registrar seu aparelho.

Quando você concluir o registro do seu aparelho, retorne à tela de Gerenciamento via Web e certifique-se de que **Registration Status** (Status do registro) esteja definido como **Registered** (Registrado).

| Submit OK           |                        |
|---------------------|------------------------|
| Status              | Enabled                |
| Registration Status | Registered             |
|                     | Unregister this device |
| Google Account      |                        |
| E-mail              | xxxxxx@gmail.com       |
| Device Name         | Brother MFC-XXXX       |

#### **OBSERVAÇÃO**

Se o seu aparelho for compatível com o recurso Secure Function Lock (Bloqueio Seguro de Função), a impressão através do Google Cloud Print será possível mesmo se a impressão no PC para cada usuário estiver restrita. Para restringir a impressão através do Google Cloud Print, desative-o usando o Gerenciamento via Web ou ajuste o recurso Secure Function Lock (Bloqueio Seguro de Função) para o modo Comum e depois restrinja a impressão no PC para o público. Para obter mais informações, consulte o Manual Avançado do Usuário ou o Manual do Usuário de Software e de Rede do seu equipamento Brother (ou Manual do Usuário de Rede, dependendo do seu modelo).

2

## Imprimir usando o Google Cloud Print

Impressão

O procedimento de impressão varia de acordo com o aplicativo ou dispositivo que você está utilizando. O navegador Google Chrome™, o Chrome OS™, o Google Drive™ para dispositivos móveis e o serviço de webmail Gmail™ para dispositivos móveis são usados no exemplo abaixo.

#### OBSERVAÇÃO

- Não há limite no número de impressoras que você pode registrar no Google Cloud Print.
- Alguns arquivos PDF criptografados não podem ser impressos.
- Ao se imprimir um arquivo PDF que utilize fontes que não estão incorporadas no arquivo, os caracteres podem ser substituídos por outros de uma fonte diferente ou podem ficar ilegíveis.
- Ao se imprimir um arquivo PDF que inclua objetos transparentes, a configuração de transparência será ignorada e o arquivo será impresso com esta configuração desligada.

#### Como imprimir a partir do navegador Google Chrome™ ou do Chrome OS™

- Certifique-se de que seu aparelho esteja ligado.
- 2 Na página Web que você deseja imprimir, clique no ícone do menu do Chrome™ e depois clique em Print (Imprimir) (você também pode usar o atalho de teclado: Ctrl+P).
- 3 Selecione seu aparelho na lista de impressoras.
- 4 Se necessário, altere as opções de impressão, como o tipo de mídia e o tamanho do papel.

#### **OBSERVAÇÃO**

Somente são exibidas as configurações que podem ser alteradas.

5 Clique em **Print** (Imprimir).

#### Como imprimir a partir do Google Drive™ para dispositivos móveis

- Certifique-se de que seu aparelho esteja ligado.
- 2 Acesse o Google Drive™ a partir do navegador da Web do seu dispositivo Android™ ou iOS.
- 3 Abra o documento que você deseja imprimir.
- 4 Toque em S
- 5 Toque em **Print** (Imprimir).
- 6 Selecione seu aparelho na lista de impressoras.

#### Impressão

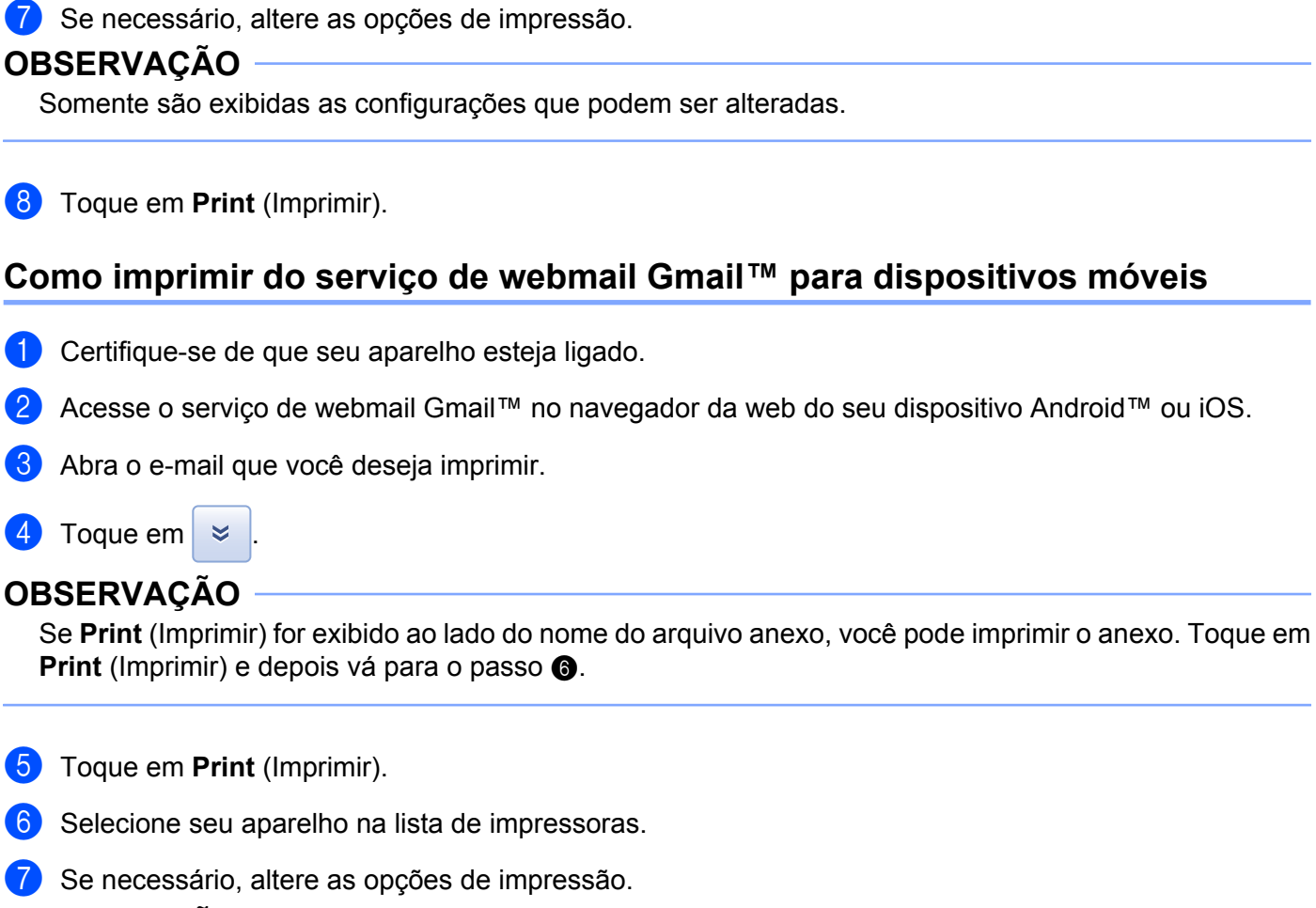

#### OBSERVAÇÃO

Somente são exibidas as configurações que podem ser alteradas.

8 Toque em **Print** (Imprimir).

Resolução de problemas

A

Este capítulo explica como resolver problemas comuns que você pode encontrar ao utilizar o Google Cloud Print com seu aparelho Brother. Se, depois de ler este capítulo, você ainda não conseguir resolver o problema, visite o Brother Solutions Center em <u>http://solutions.brother.com/</u>.

## Caso tenha dificuldades com seu aparelho

| Dificuldade                                                                                                    | Sugestões                                                                                                    |  |
|----------------------------------------------------------------------------------------------------|----------------------------------------------------------------------------------------------------|--|
| Meu aparelho Brother não é exibido na lista de                                                                                                    | Certifique-se de que seu aparelho esteja ligado.                                                                                                    |  |
| impressoras.                                                                                                    | Use o Gerenciamento via Web para confirmar que o Google Cloud Print está ativo e que seu aparelho está registrado com o mesmo (consulte <i>Como registrar seu aparelho com o Google Cloud Print</i> ➤> página 3). |  |
| Não é possível imprimir.                                                                                                    | Certifique-se de que seu aparelho esteja ligado.                                                                                                    |  |
|                                                                                                    | Confirme suas configurações de rede (consulte<br>Configurações de rede ➤➤ página 1).                                                                                                    |  |
|                                                                                                    | Certos arquivos não podem ser impressos ou podem não ser impressos exatamente como são exibidos.                                                                                                    |  |
| Recebi a mensagem de erro: <b>Unable to connect</b><br><b>to Google. Please check your network settings.</b><br>(Não é possível conectar ao Google. Verifique suas configurações de rede.) | Certifique-se de que seu aparelho esteja conectado a rede com acesso a Internet.                                                                                                    |  |
| Recebi a mensagem de erro:<br>Please set the date and time. (Ajuste a data e a hora.)                                                                                                    | Verifique que a data e a hora estejam ajustadas<br>corretamente em seu aparelho (para obter mais<br>informações, consulte o Guia de Configuração Rápida<br>de seu aparelho).                                      |  |

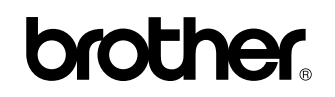

Visite-nos na Internet http://www.brother.com/

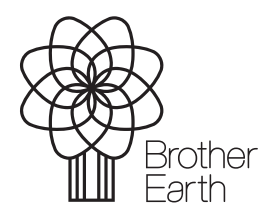

www.brotherearth.com